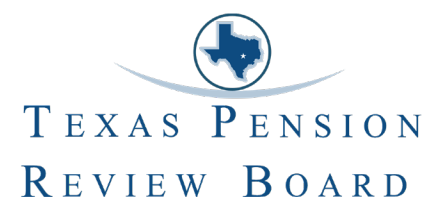

## How to Save a Certificate as a PDF

User Quick Reference Guide

- 1. Locate your certificate through your dashboard.
- 2. Click the certificate.
- 3. Under the certificate, you will find the option to print, download, or enable sharing. CLICK PRINT

| Г | PENSION REVIEW BOARD<br>MINIMUM EDUCATIONAL TRAINING PROGRAM                                                                                                    |
|---|----------------------------------------------------------------------------------------------------|
|   | <b>Certificate of Completion</b>                                                                                                    |
|   | FirstName LastName                                                                                                    |
|   | HAS SUCCESSFULLY COMPLETED THE MET ACTIVITY<br>Ethical Issues for State and Local Retirement System Officials<br>On February 25, 2025 At PRB Online<br>For 0.75 MET hours |
|   | Texas Pension Review Board                                                                                                    |
|   |                                                                                                    |
|   | ← All certificate Print  Download  Enable sharing                                                                                                    |

4. Select "Save to PDF" as your printer or destination.

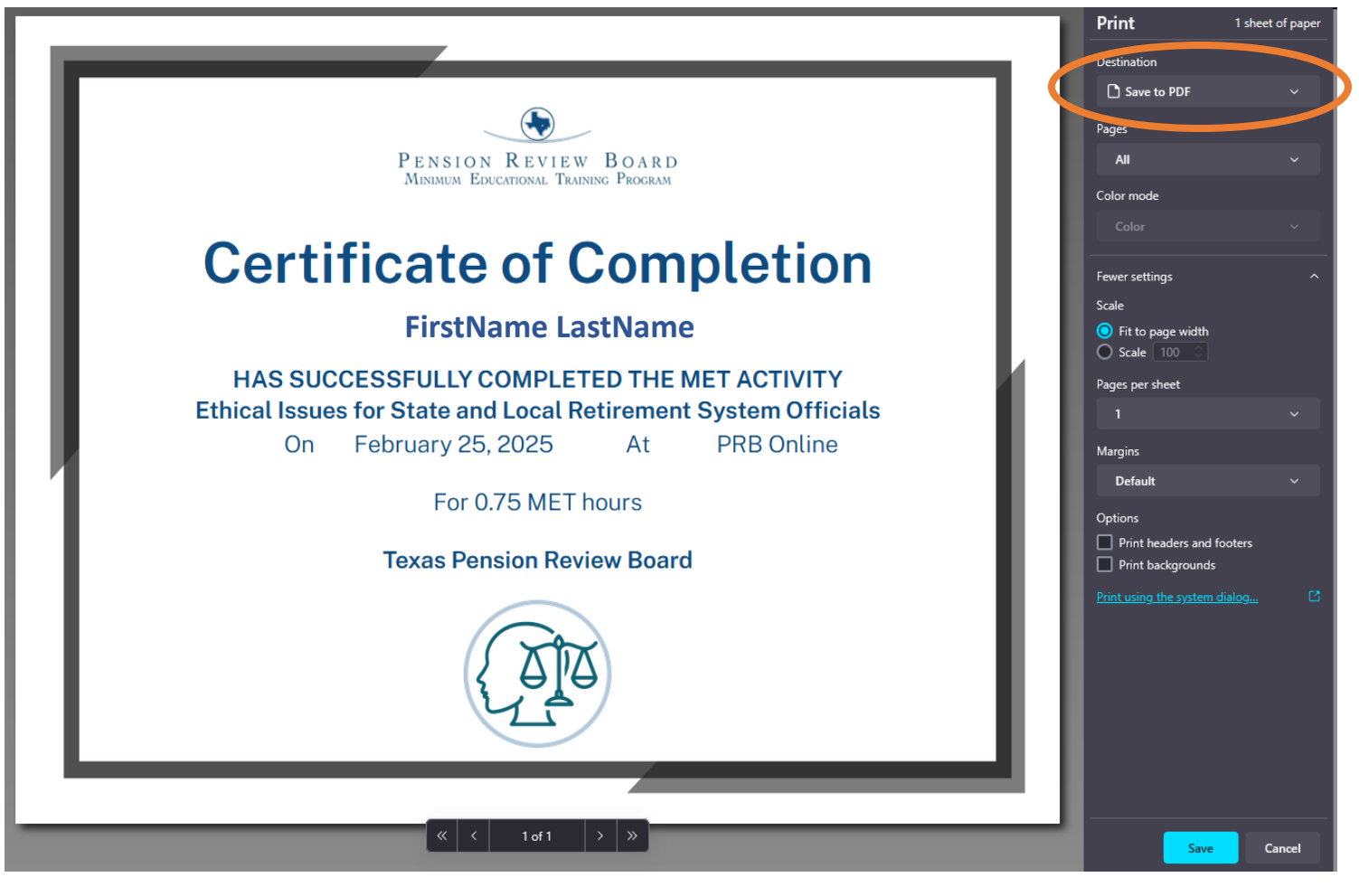

- 5. Click 'Save' on the bottom of the print option panel.
- 6. Select target folder and (optional) customize file name.

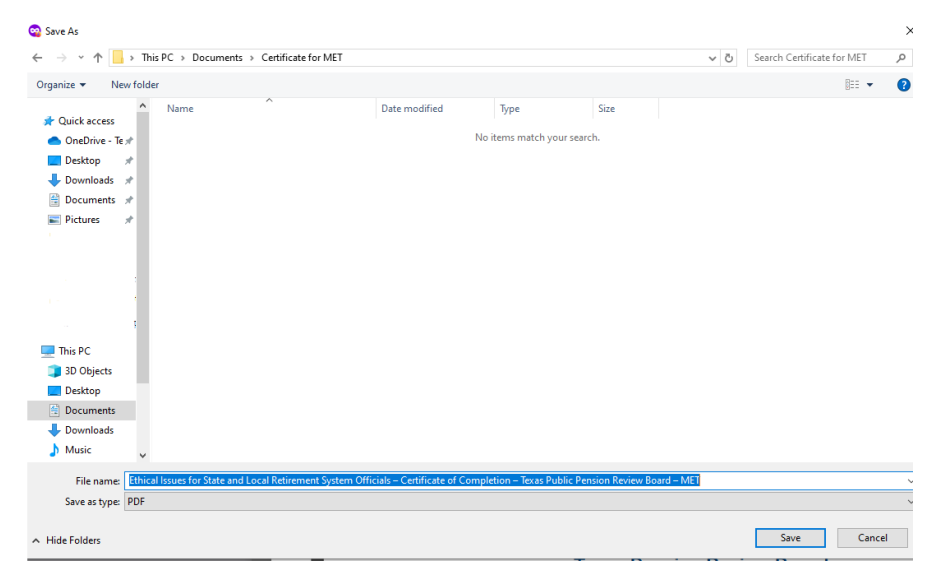

7. Click Save